### 卡方分析

卡方分析(交叉表分析,列联表分析,具体为 Pearson 卡方),用于分析定类数据 与定类数据之间的关系情况.例如研究人员想知道两组学生对于手机品牌的偏好 差异情况.

首先判断 p 值是否呈现出显著性,如果呈现出显著性,则说明两组数据具有显著性差异,具体差异可通过选择百分比进行对比判断.

| 分析项       | 卡方检验说明                  |
|-----------|-------------------------|
| 学历,网购平台偏好 | 不同学历样本人群,他们网购平台偏好是否有差异? |

分析结果表格示例如下(SPSSAU同时会生成柱形图/条形图等):

|      | 选项  | 学历        |           | 总计         | $X^2$  | р      |
|------|-----|-----------|-----------|------------|--------|--------|
|      |     | 本科以下      | 本科        |            |        |        |
| 分析项1 | 选项1 | 1(1.8)    | 0(0.0)    | 1(0.9)     | 13.251 | 0.017* |
|      | 选项2 | 6(10.5)   | 6(10.3)   | 12(10.4)   |        |        |
|      | 选项3 | 10(17.5)  | 11(19.0)  | 21(18.3)   |        |        |
|      | 选项4 | 30(52.6)  | 36(62.1)  | 66(57.4)   |        |        |
| 总i   | ł   | 57(100.0) | 58(100.0) | 115(100.0) |        |        |

\* *p*<0.05 \*\* *p*<0.01

备注:卡方分析也即交叉分析,多用于现状政策类数据研究.

SPSSAU 操作截图如下:

| 开始交叉分析 |  |
|--------|--|
| 学历     |  |
| 分析项1   |  |
|        |  |
|        |  |

## 卡方分析案例

#### Contents

| 1 背景          | 3 |
|---------------|---|
| 2 理论          | 3 |
| 3 操作          | 3 |
| 4 SPSSAU 输出结果 | 4 |
| 5 文字分析        | 4 |
| 6 剖析          | 4 |
|               |   |

### 1 背景

想研究性别和是否抽烟之间有没有关系,男性抽烟的比例有没有更高等。

### 2 理论

性别和是否抽烟的关系,这一句话里面包含两个词语,分别是:性别,是否 抽烟。性别为X,是否抽烟为Y。性别为定类数据,是否抽烟也是定类数据。因 而使用卡方分析进行研究。

#### 3 操作

性别和是否抽烟的关系,性别为X,是否抽烟为Y,对应放置。如下图:

|   | 开始交叉分析 | Ē |  |
|---|--------|---|--|
|   | 性别     |   |  |
| ) | 是否吸烟   |   |  |
|   |        |   |  |

## 4 SPSSAU 输出结果

| 题目                 | 1.7 3.10 | 性        | 别        | M11      | V2 @  | p 💿    |
|--------------------|----------|----------|----------|----------|-------|--------|
|                    | 百称       |          |          | ळग       |       |        |
| 是否吸烟               | 吸烟       | 51(65.4) | 27(45.0) | 78(56.5) |       |        |
|                    | 不吸烟      | 27(34.6) | 33(55.0) | 60(43.5) | 5.734 | 0.017* |
| 总计                 |          | 78       | 60       | 138      |       |        |
| * m/0.05 ** m/0.01 |          |          |          |          |       |        |

备注说明:表格和图形均是呈现结果的形式,建议结合着使用,图形共提供四类(堆积柱形图,柱形图,堆积条形图,条形图),选择使用即可,下图为堆积柱形图。

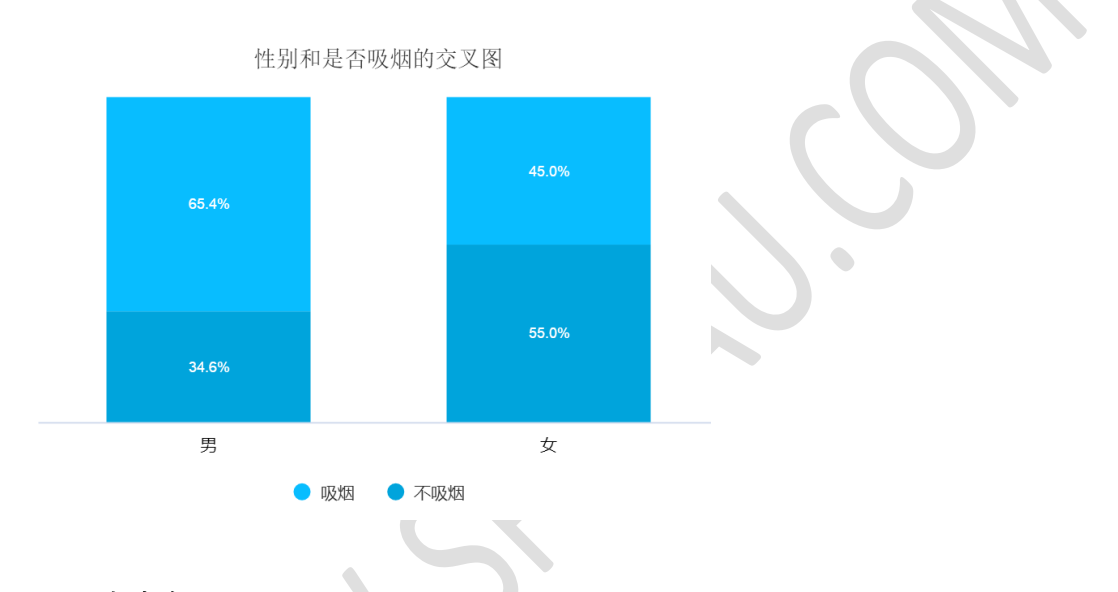

5 文字分析

具体文字分析例子如下:

从上表格可以看出,研究性别和是否吸烟之间的关系,由于性别和是否吸烟 这两项均为定类数据,因而使用卡方分析进行研究。从上表可知,不同性别群体 吸烟情况呈现出显著性差异(X<sup>2</sup>=5.734,P=0.017<0.05),具体通过对比百分比差异 可知,男性群体中有 65.4%吸烟(明显高于平均水平 56.5%),但是女性群体中 45% 会吸烟。说明男性群体抽烟的比例明显的高于女性群体。

6 剖析

卡方是研究关系,那么差异或者区别即是关系。如何对比差异呢?直接横向对 比即可,比如 65.4%和 45.0%进行对比,也或者 65.4%和 56.5%(不区分性别时 平均水平)对比均可。分析是柔性的,只要先确认有差异,接着具体按照自己的

# 一套思路进行描述具体差异即可。

| 题目                 | 名称  | 性别       |          | A451     | ¥2. <b>6</b> |        |
|--------------------|-----|----------|----------|----------|--------------|--------|
|                    |     |          |          | 赵江       |              | ρ •    |
| EE 255 017.422     | 吸烟  | 51(65.4) | 27(45.0) | 78(56.5) |              |        |
| 是否吸悶               | 不吸烟 | 27(34.6) | 33(55.0) | 60(43.5) | 5.734        | 0.017* |
| 总计                 |     | 78       | 60       | 138      |              |        |
| * p<0.05 ** p<0.01 |     |          |          |          |              |        |

Sector Character Construction